## FIELD DESIGN—FLAT PAD

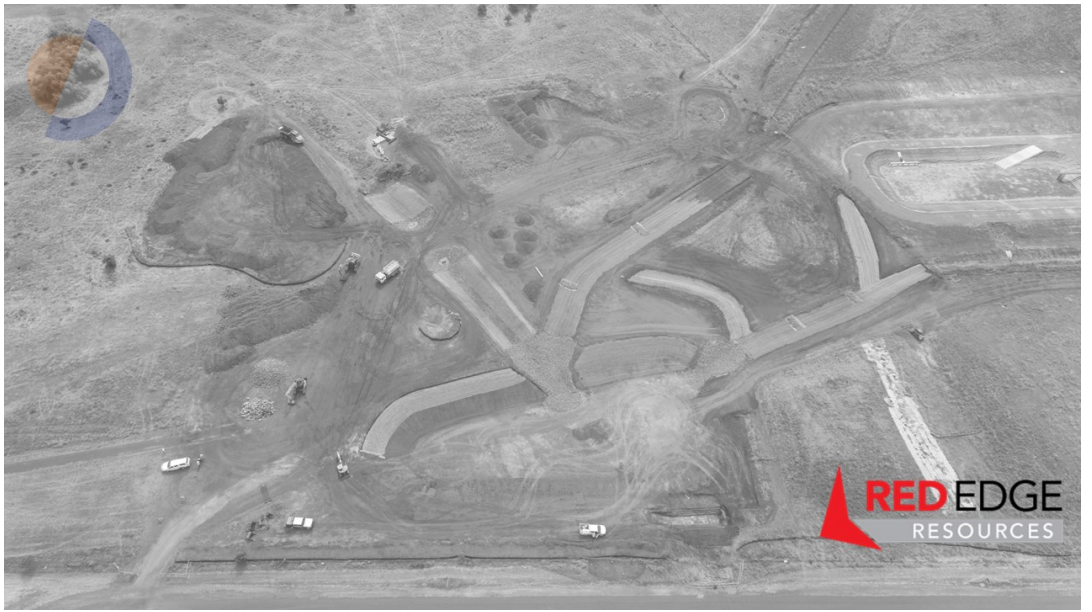

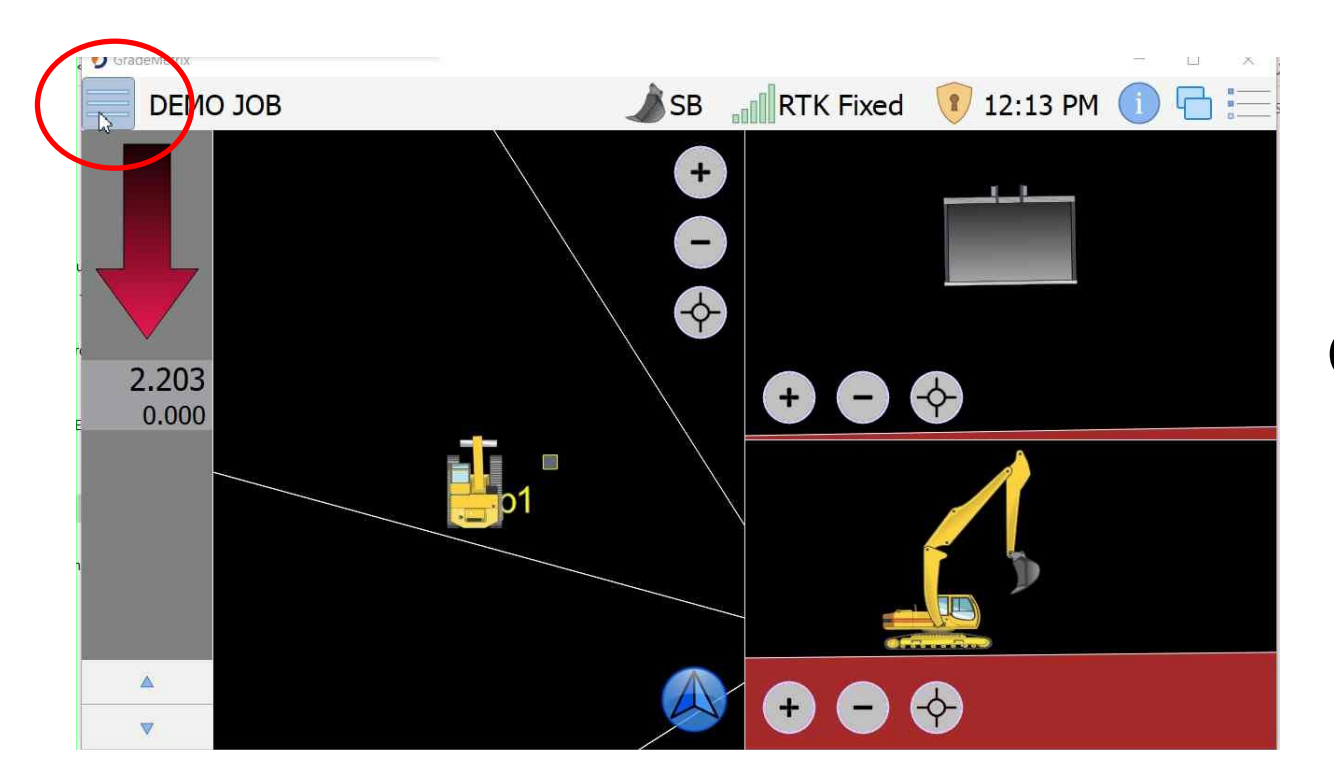

#### Click on the menu button - top left

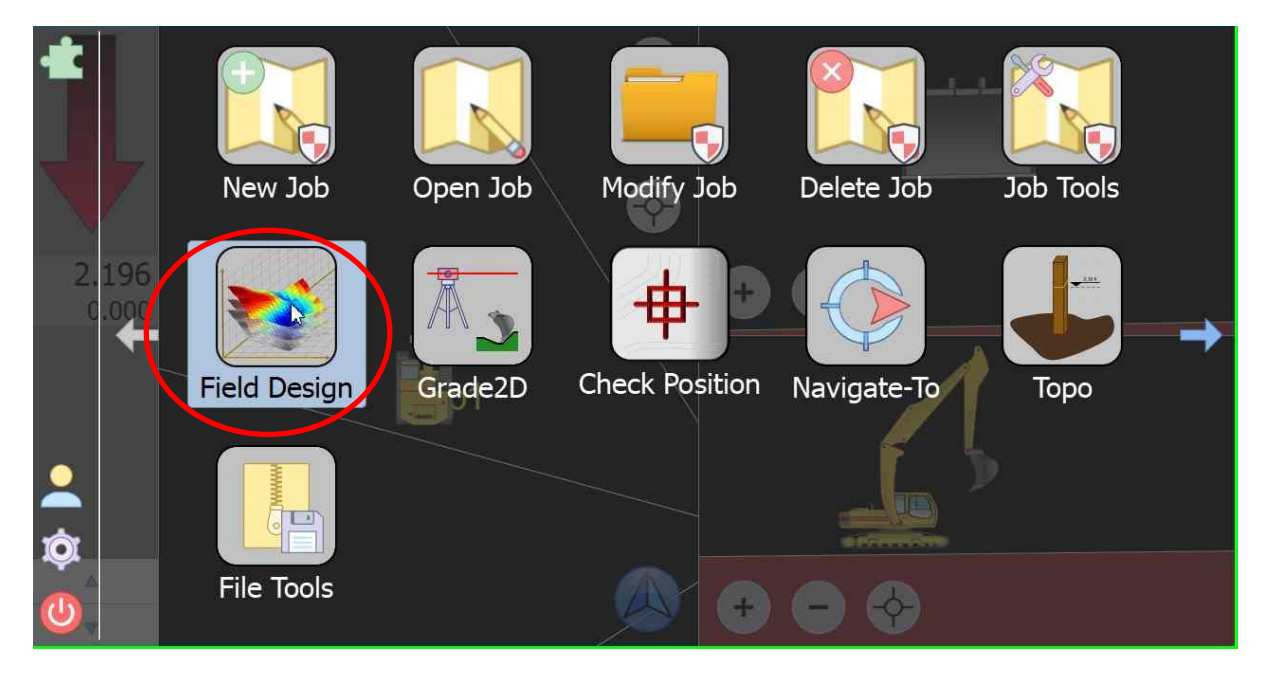

#### Select Field design

| $\langle \rangle$ |                                                                                                    |
|-------------------|----------------------------------------------------------------------------------------------------|
| 📕 Flat Pad        | Build Flat Pad                                                                                                    |
| Sloped Pad        | To create a flat pad either manually enter the elevation or press <i>Record From GNSS</i> . When the desired elevation is established press <i>Finish</i> to accept the surface. |
| 😽 Clear Design    | Pad Name:                                                                                                    |
|                   | Recent Pads:                                                                                                    |
|                   | Elevation: 305.152m                                                                                                    |
|                   | Record 0%                                                                                                    |
|                   | Back Finish Cancel                                                                                                    |

#### Select Flat pad

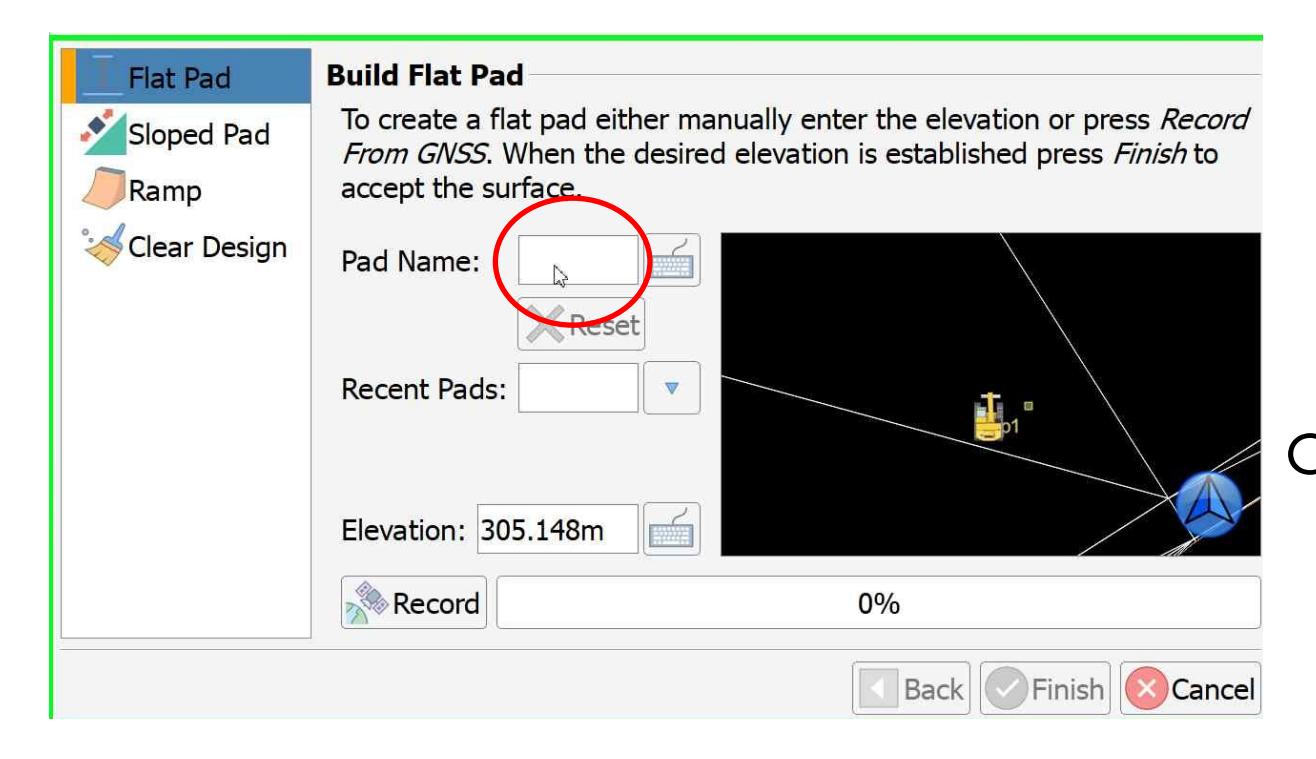

Input a name for your flat pad by clicking on this box

| Flat Pac  | t    | Buil | d Flat | Pad   | 1        |      |       |          |        |         |      |       |          |                     |
|-----------|------|------|--------|-------|----------|------|-------|----------|--------|---------|------|-------|----------|---------------------|
| Sloped    | head | To o | create | a fla | t pad    | eith | er m  | anua     | ally e | enter t | he e | eleva | ation or | press <i>Record</i> |
| Ramp      | 0    |      |        |       |          |      |       |          |        | -) (    |      |       |          |                     |
| 🦂 Clear D | q    | w    | e      |       | r        | t    |       | <i>,</i> | u      | i       |      | o     | р        |                     |
| ś.        | a    |      | s      | d     | f        |      | g     | h        |        | j       | k    |       |          |                     |
|           |      | z    | x      |       | <b>c</b> | v    |       | )        | n      | m       |      | ,     |          |                     |
|           |      | ?123 | 3      |       |          | En   | glish |          |        |         |      | ٠     | L        |                     |
|           |      |      | Recor  | d     |          |      |       |          |        | 0%      | 6    |       |          |                     |
|           |      |      |        |       |          |      |       |          |        |         | Ba   | ck    | Fini     | sh 🚫 Cancel         |

### Type whatever name you want for your flat pad

| Flat Pad  | l<br>Pad | Build<br>To cre | Flat Pad<br>eate a flat pad either manually enter the elevation or press <i>Record</i> |
|-----------|----------|-----------------|----------------------------------------------------------------------------------------|
| Ramp      | Test     |                 | s <i>Finish</i> to                                                                     |
| 🎺 Clear D | q        | w               | e r t y u i o p                                                                        |
|           |          | a s             | d f g h j k l                                                                          |
|           |          | z               | x c v b n m , 🔄                                                                        |
|           |          | ?123            | English .                                                                              |
|           |          | R               | Record 0%                                                                              |
|           |          |                 | Back Finish Cancel                                                                     |

# Press enter when finished

| I Flat Pad     | Build Flat Pad                                                                                                    |
|----------------|----------------------------------------------------------------------------------------------------|
| Sloped Pad     | To create a flat pad either manually enter the elevation or press <i>Record From GNSS</i> . When the desired elevation is established press <i>Finish</i> to accept the surface. |
| 😽 Clear Design | Pad Name: Test                                                                                                    |
|                | Recent Pads:                                                                                                    |
|                | Elevation: 305.132m                                                                                                    |
|                | 0%                                                                                                    |
|                | Back Finish Cancel                                                                                                    |

## Press the record button to establish your current elevation

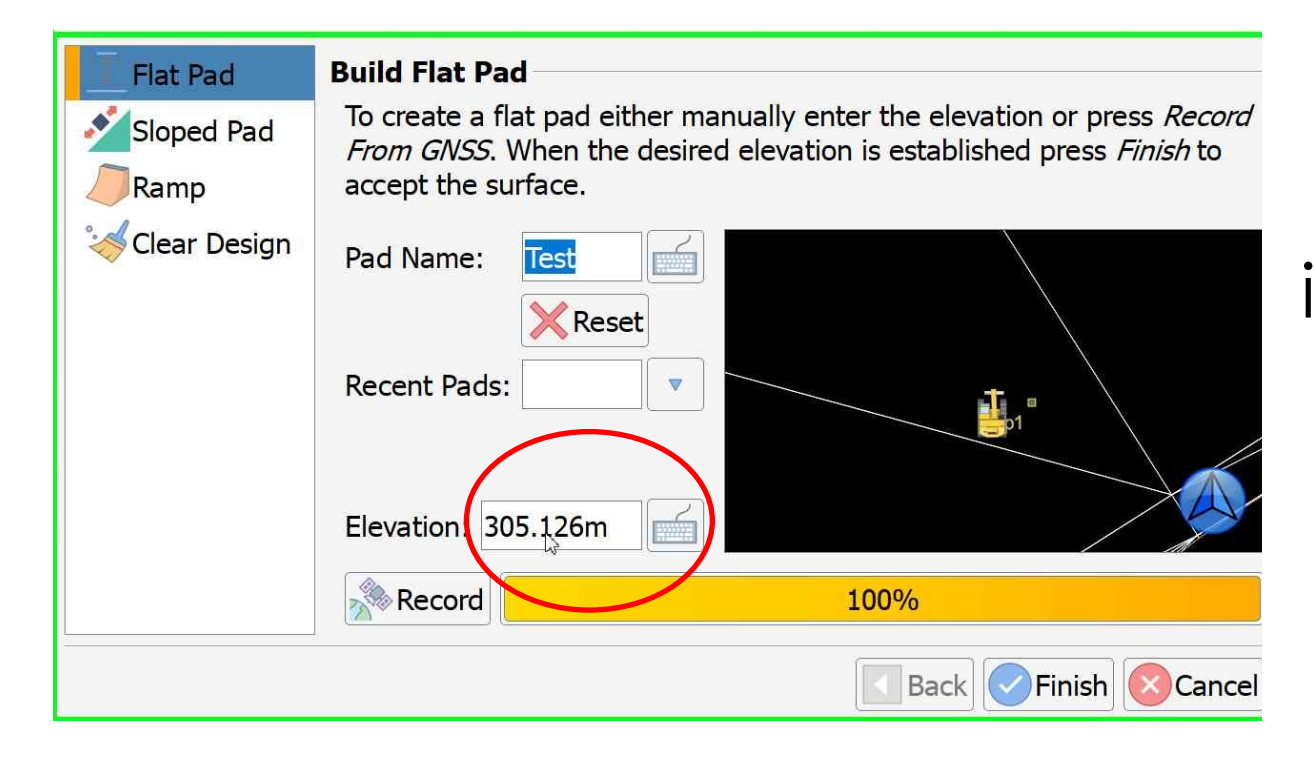

If you want to put in your own elevation height, click on this box

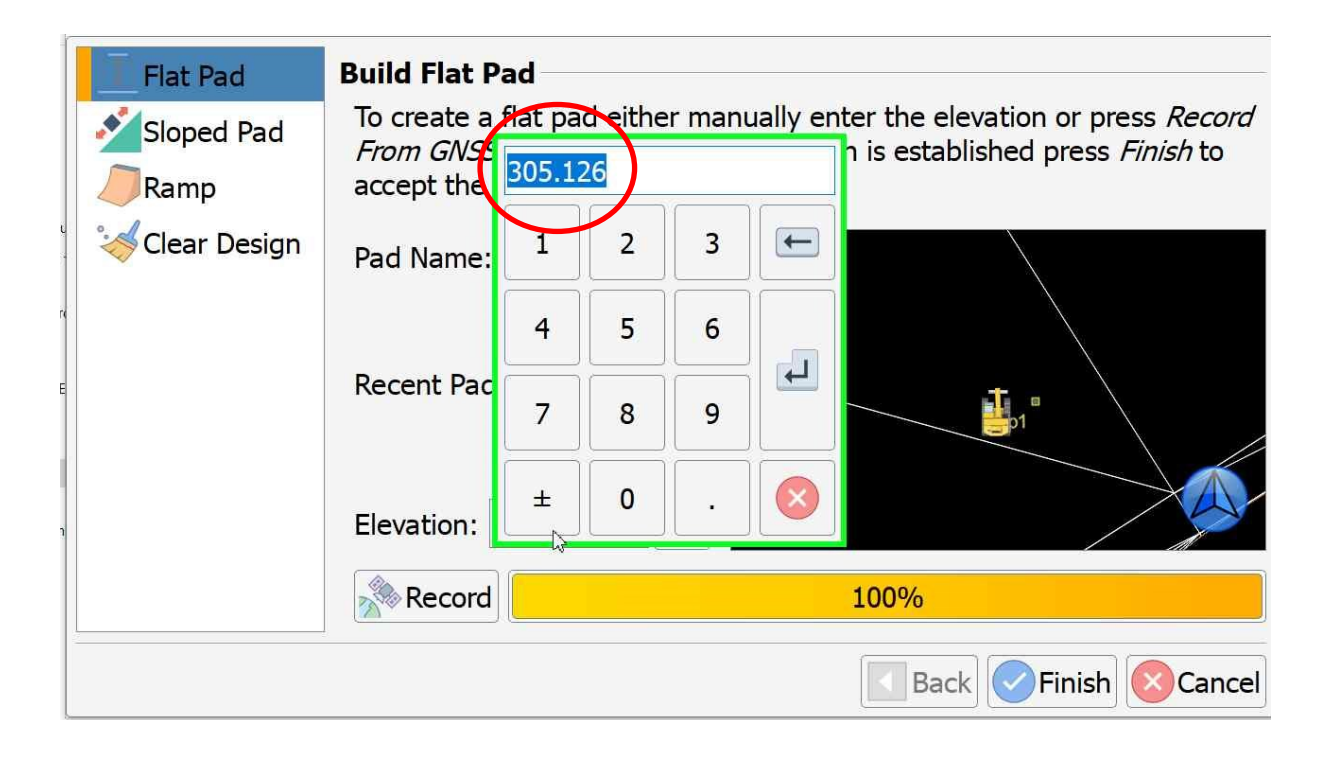

### Input your desire height

| Flat Pad       | Build Flat P | ad         |         |              |                                         |  |
|----------------|--------------|------------|---------|--------------|-----------------------------------------|--|
| Sloped Pad     | To create a  | flat pa    | d eithe | r manually e | nter the elevation or press Record      |  |
| Ramp           | accept the   | 300        |         |              | n is established press <i>Finish</i> to |  |
| i Clear Design | Pad Name:    | 1          | 2       | 3            |                                         |  |
|                |              | 4          | 5       | 6            |                                         |  |
|                | Recent Pac   | Recent Pac | 7       | 8            | 9                                       |  |
|                | Elevation:   | ±          | 0       | •            |                                         |  |
|                | Record       |            |         |              | 100%                                    |  |
|                |              |            |         |              | Back Finish Cancel                      |  |

# Press enter when complete

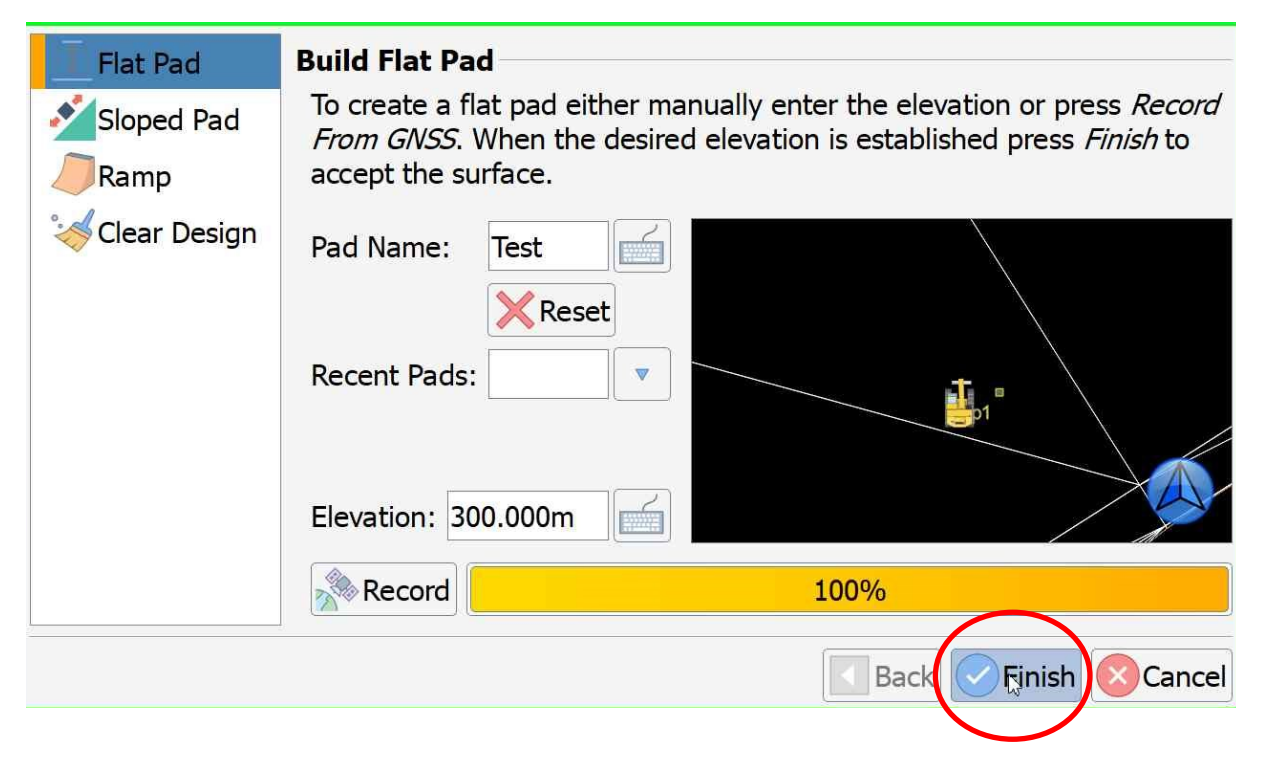

## Your height will be inputted into the elevation. Click finish to continue.

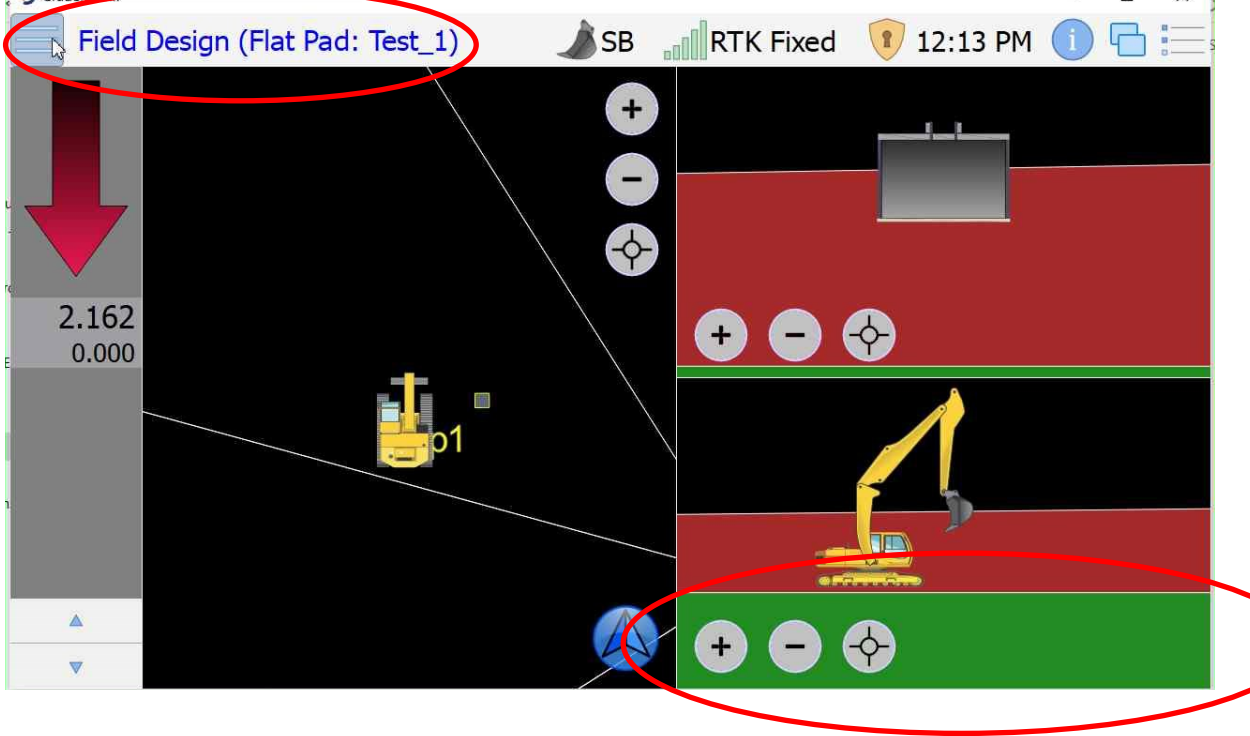

Your flat pad is now active. The flat pad name appears at the top and you will have green levels to cut too. Please note that your original design (red) is still visible, but will not be used to provide you cut/fill.

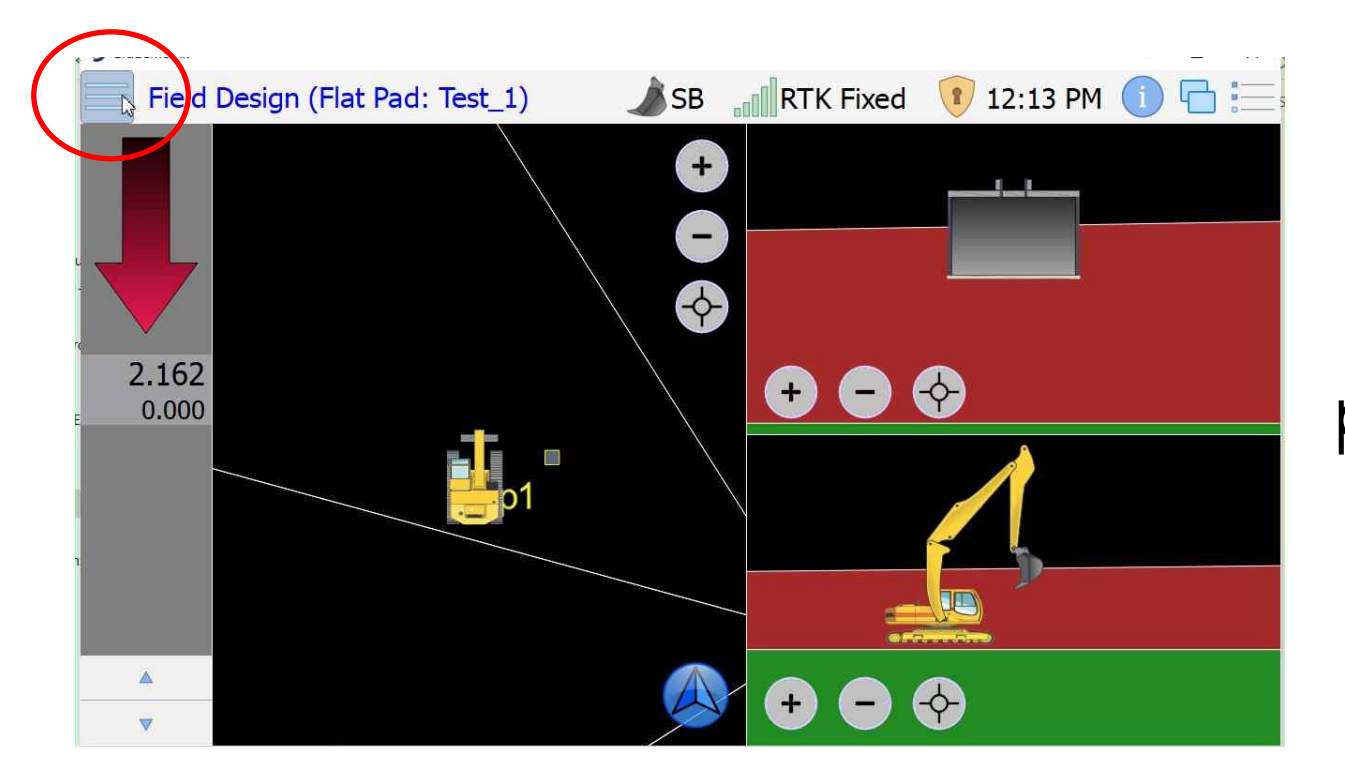

### To clear the flat pad. Select menu again

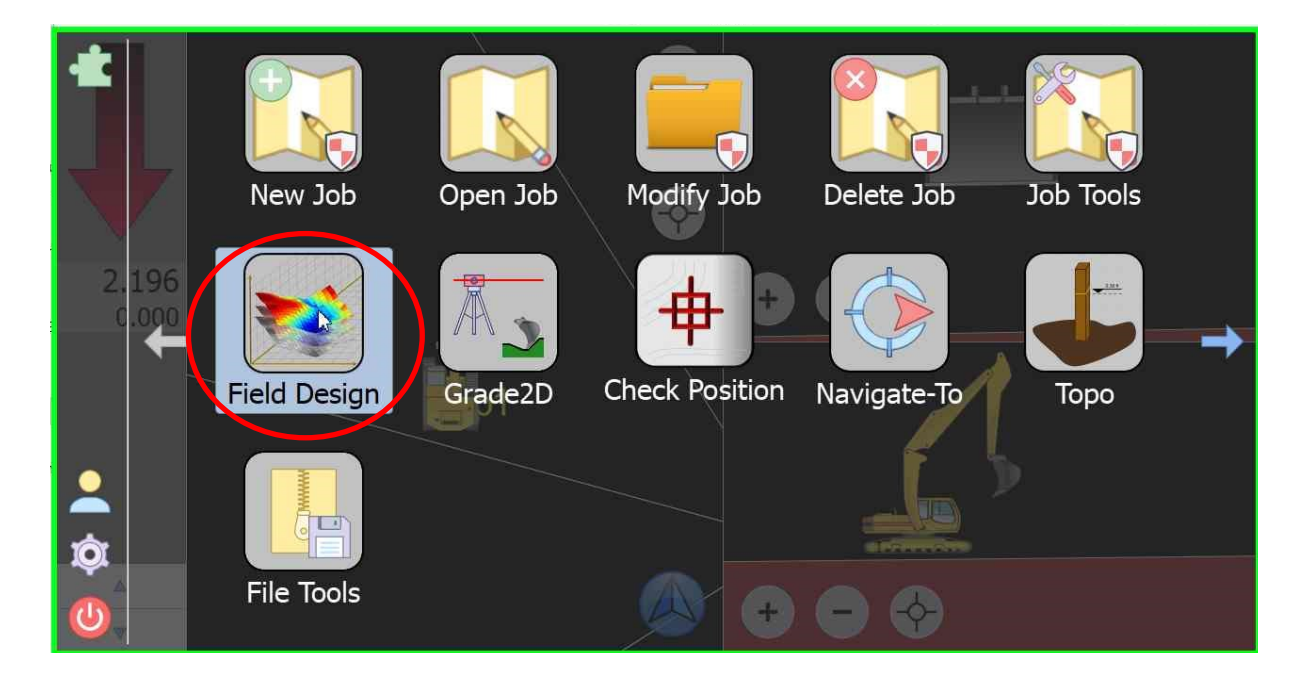

### go back into field design

| Flat Pad       | Build Flat Pad                                                                                                    |
|----------------|----------------------------------------------------------------------------------------------------|
| Sloped Pad     | To create a flat pad either manually enter the elevation or press <i>Record</i><br><i>From GNSS</i> . When the desired elevation is established press <i>Finish</i> to |
| катр           | accept the surface.                                                                                                    |
| 🥳 Clear Ŋesign | Pad Name: Test_1                                                                                                    |
|                | Reset                                                                                                    |
|                | Recent Pads: est_1.pad                                                                                                    |
|                | Elevation: 300.000m                                                                                                    |
|                | Record 0%                                                                                                    |
| 2              | Back Finish Cancel                                                                                                    |

# Select clear design

| Flat Pad<br>Sloped Pad | Clear Design<br>Select the field design elements you wish to remove and press <i>Finish</i> . |
|------------------------|-----------------------------------------------------------------------------------------------|
| 🥳 Clear Design         | Remove Sloped Pad                                                                             |
|                        | Remove Ramp                                                                                   |
|                        |                                                                                               |
|                        |                                                                                               |
|                        |                                                                                               |
|                        |                                                                                               |
|                        |                                                                                               |
|                        | Back Sinish Cancel                                                                            |

# Ensure flat pad is ticked

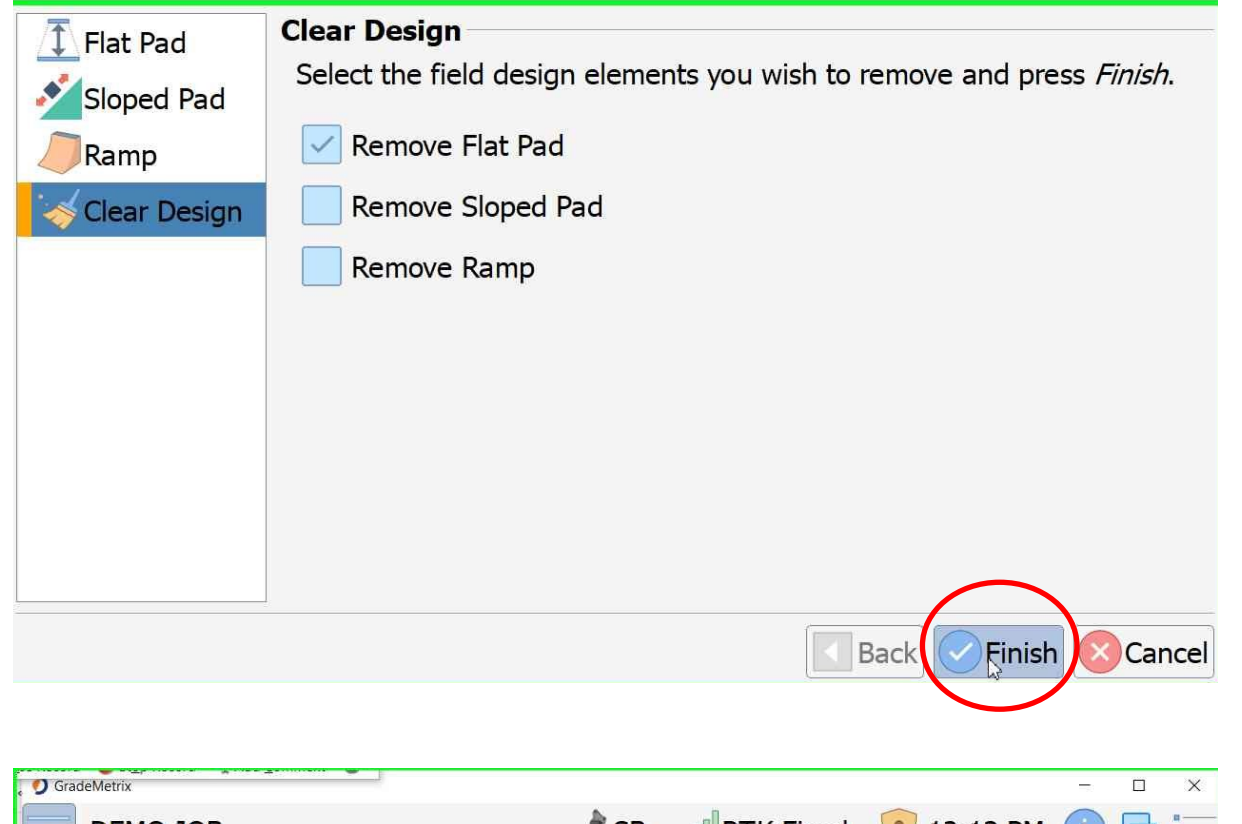

#### Click finish

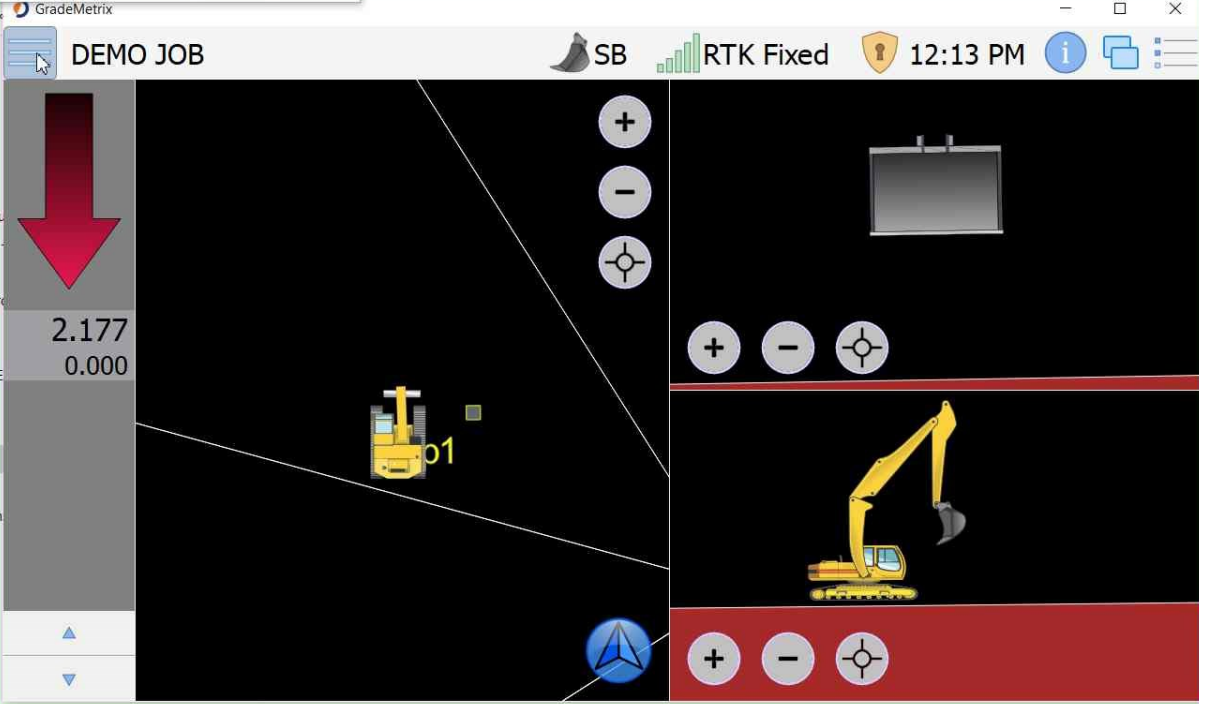

Now the flat pad has been deactivated. You can go back in and select it again.